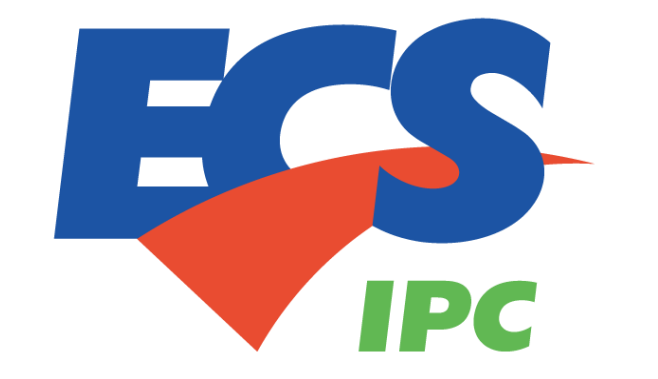

# **Venus EV charger Installation Guide**

NOTICE: This manual contains the latest information at the time of printing. The manufacturer reserves the right to make changes to the product without further notice to the purchaser. Changes or modifications to this product by any person or entity other than an authorized service facility will void the product warranty. If you have questions about the use of this product, contact your customer service representative.

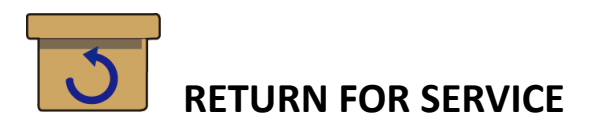

If you encounter operational or other problems with the charger, contact your local dealer. If the problem requires return for service, please follow the dealer's instructions for return of the product.

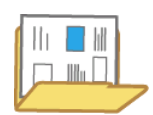

## SAVE THESE INSTRUCTIONS

The purpose of this manual is to provide you with information necessary to safely operate this equipment. Keep this manual for future reference.

| Introduction                               | 1  |
|--------------------------------------------|----|
| Product view                               | 1  |
| Specifications                             | 2  |
| What's in the box                          | 4  |
| Before you get started                     | 5  |
| How is the EV Charger powered?             | 6  |
| Find a location for the EV Charger         | 6  |
| Where is the bracket                       | 6  |
| Install the mounting bracket location      | 7  |
| Mount the EV Charger                       | 7  |
| Wiring preparation                         | 8  |
| Power cable hardwiring                     | 9  |
| Charging your vehicle                      | 19 |
| Start using                                | 20 |
| Connect to your charger (AP mode)          | 20 |
| Initialization                             | 21 |
| Charger status and indicator light pattern | 28 |
| Network status Indicator                   | 28 |
| Web App                                    | 29 |
| Home                                       | 30 |
| Device setting                             | 32 |
| Advanced setting                           | 34 |
| Network                                    | 36 |
| AP mode                                    | 38 |
| Factory reset                              | 39 |
| Error code list                            | 40 |
| Troubleshooting table                      | 42 |

## Content

## Introduction

The installation guide applies to 32-Amp mode 3 according to IEC61851-1 AC Charging. The installation guide includes configurations below.

- a. General European models
- b. UK models
- c. All of three-phase models are able to be set in the single-phase power system.

## **Product view**

Different models of Venus chargers:

#### **Business models:**

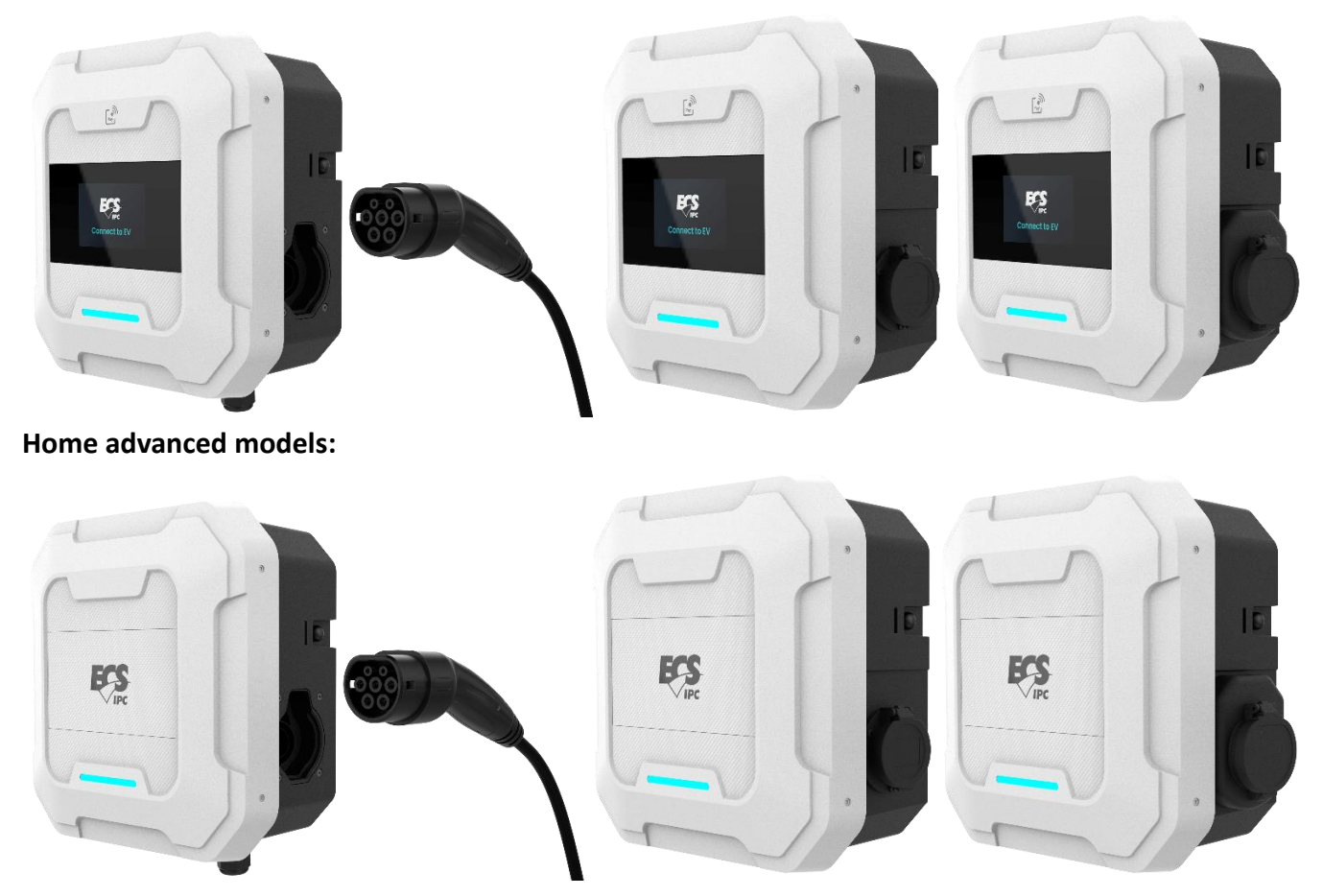

# **Specifications**

| Creation                                                              | Europe                                                                                                    |                                                   | UK                    |               |
|-----------------------------------------------------------------------|----------------------------------------------------------------------------------------------------|---------------------------------------------------|-----------------------|---------------|
| Specification                                                         | Business                                                                                                    | Home Advanced                                     | Business              | Home Advanced |
| Charger dimension (H x W x D)                                         | 365 x 365 x 179.95mm                                                                                                    |                                                   |                       |               |
| LED indicator for EVSE status                                         | Please refer to pag                                                                                                    | e.28 ,Charger status and ir                       | ndicator light patter | 'n            |
| LED indicator for online status<br>(Internet connection for end user) | Please refer to pag                                                                                                    | Please refer to page.28 ,Network status Indicator |                       |               |
| 5 inch IPS display                                                    | Yes                                                                                                    | No                                                | Yes                   | No            |
| Application                                                           | Commercial                                                                                                    | Residential                                       | Commercial            | Residential   |
| Current                                                               | 32A max.                                                                                                    | 32A max.                                          | 32A max.              | 32A max.      |
| Voltage , Single-Phase                                                |                                                                                                    | 220Vac to 240V                                    | /ac , 1P+N+PE         |               |
| Max output power                                                      |                                                                                                    | 7.4KW                                             | (1Ø)                  |               |
| Voltage , Three-Phase                                                 | 380Vac to 415Vac, L1+L2+L3+N+PE<br>* <sup>A</sup> 220Vac to 240Vac, 1P+N+PE<br>* <sup>A</sup> The three-phase charger supports the setting on a single-phase power system. |                                                   |                       |               |
| Max output power (Full-load)                                          | 22.2KW (3Ø),<br>* <sup>B</sup> 7.4KW (1Ø)<br>* <sup>B</sup> When the three-phase charger sets on a single-phase power system.                                              |                                                   |                       |               |
| Input frequency                                                       | 50/60Hz                                                                                                    |                                                   |                       |               |
| Electrify system                                                      | TT, TN                                                                                                    |                                                   |                       |               |
| Electrify system                                                      | IT No                                                                                                    |                                                   | No                    |               |
| IEC 62196 cable type 2                                                | Yes                                                                                                    |                                                   |                       |               |
| IEC 62196 socket type 2                                               | Yes                                                                                                    |                                                   |                       |               |
| IEC 62196 shutter type 2                                              | Yes                                                                                                    |                                                   |                       |               |
| Cable length                                                          | 5m                                                                                                    |                                                   |                       |               |
| Protection type                                                       | IP55                                                                                                    |                                                   |                       |               |
| Protect against mechanical impact                                     | IK10                                                                                                    |                                                   |                       |               |
| Operation Temperature                                                 | -35 to +55°C                                                                                                    |                                                   |                       |               |

| Operation Altitude                            | 0 to 4000m 0 to 2000m                                                                                                    |    | 0 to 4000m |    |
|-----------------------------------------------|----------------------------------------------------------------------------------------------------|----|------------|----|
| On power-board (±1% accuracy)                 | Yes                                                                                                    |    |            |    |
| kWh meter ( MID certified )                   | Yes No Yes No                                                                                                    |    |            | No |
| RFID                                          | ISO 1443 A                                                                                                    | No | ISO 1443 A | No |
| Ethernet (10/100 BaseT)                       |                                                                                                    | Ye | S          |    |
| Ethernet daisy chain                          | Yes                                                                                                    | No | Yes        | No |
| Wi-Fi (802.11 b/g/n)                          |                                                                                                    | Ye | S          |    |
| LTE with 4G                                   | Yes                                                                                                    | No | Yes        | No |
| Web portal<br>- Configuration and maintenance | Yes                                                                                                    |    |            |    |
| RCM AC 30mA+DC 6mA                            | Yes ( * <sup>c</sup> Optional )                                                                                                    |    |            |    |
| Certification                                 | Yes                                                                                                    |    |            |    |
| Certification                                 | IEC 61851-1.2017 et 3.0<br>IEC 61851-21-2<br>RCD IEC 62955, IEC 61008<br>Radio Equipment Directive (RED)<br>EN 18031-1 ( Cyber Security )<br>EN 18031-2 ( Cyber Security )<br>EN 18031-3 ( Cyber Security )<br>RCM<br>EN17186<br>ACMA<br>NBTC<br>RoHS 2.0<br>REACH |    |            |    |
| Certification                                 | UKCA<br>BS 7671<br>UK EV Regulation                                                                                                    |    |            |    |

\*<sup>C</sup> When installing the charging pile, a TYPE B RCD needs to be installed upstream.

The type B RCD needs to meet the following requirements:

- 1. Comply with IEC 62423 standard
- 2. Rated residual operating current does not exceed 30mA
- 3. RCD needs to disconnect all live circuits.

\* Radiation Exposure Statement:

This equipment complies with EU radiation exposure limits set forth for an uncontrolled environment. This equipment should be installed and operated with a minimum distance of 20 cm between the radiator and your body.

## What's in the box

Your new Venus EV Charger contains the following items. If any of these items are missing or if you believe they've been damaged, call support immediately.

- a. Charging station (with the wall-mounting bracket)
- b. Cable clips
- c. Cable glands
- d. Screws
- e. Manual Card

| Mounting screw                                            | Manual Card    |
|-----------------------------------------------------------|----------------|
| (The actual number of the screws provided here may vary.) | WWW ecsipc.com |
| Cable glands/clips and rubber cover                       |                |
|                                                           |                |

Keep the packaging material for possible future transportation or storage.

## Before you get started

Here are the tools you will need to install the EV Charger.

- a. One Phillips screwdriver (PH#2)
- b. One Torx screwdriver (T20)

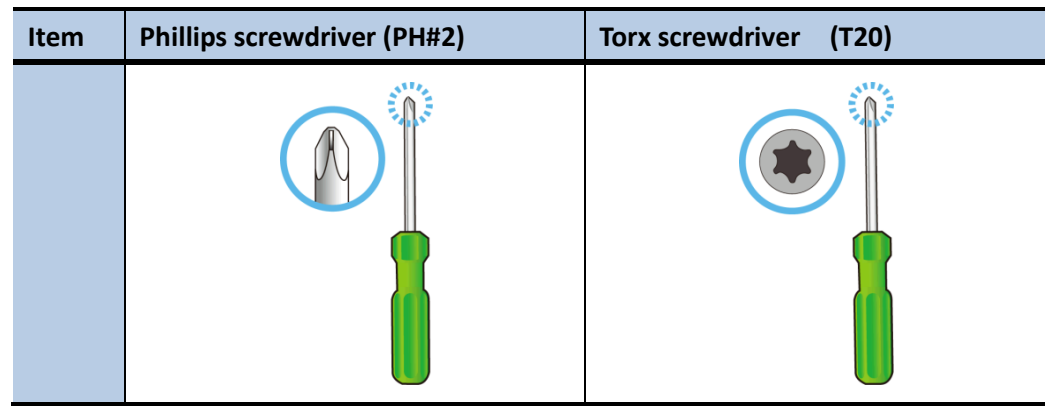

For UKCA, one Torx screwdriver (T20) with pillar recess as mentioned in previous page.

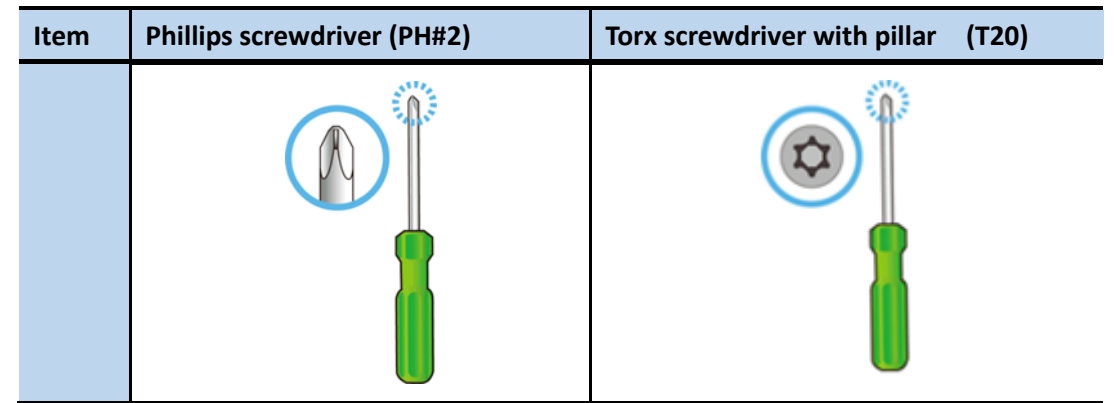

In parallel, you might need these hole saws to cut off the enclosure knock out.

- c. One diameter 32mm hole saw for power cable from back-inlet demand.
- d. One diameter 25mm hole saw for <u>Daisy-Chain connection</u> demand.

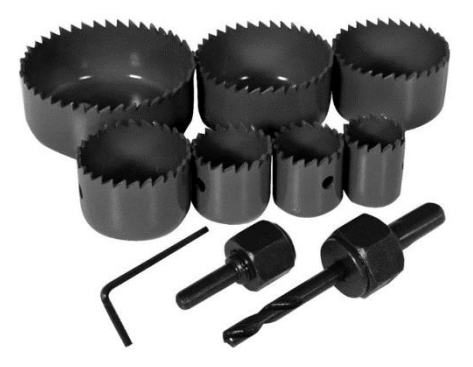

## How is the EV Charger powered?

EV Charger can supply a maximum charge of 32A to the EV Requires a dedicated dual pole breaker. We recommend 40A.

CAUTION: To reduce the risk of fire, connect only to a circuit provided with 40 amperes maximum branch circuit over current protection in accordance with the local electrical codes.

# Find a location for the EV Charger

- This device shall be mounted at a sufficient height between 0.5m and 1.5m from the floor.
- The distance from the vehicle allows slack for charging cable.
- Temperatures are between -35 to 55°C.
- The charger is within the range of Wi-Fi and LTE signal.
- If a socket outlet for charging plugged-in is planned, the distance from the socket outlet allows slack for the charging gun.

## Where is the bracket

When out of box, the mounting bracket is attached to the back of the charger. Here is how to take out the bracket.

- 1. Place the charger on a soft material surface with its face down.
- 2. Unscrew the fixing screw, as show below.

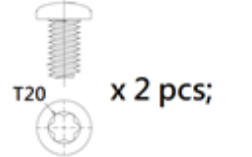

3. Slide down the bracket and take it out. Be sure to keep the screws.

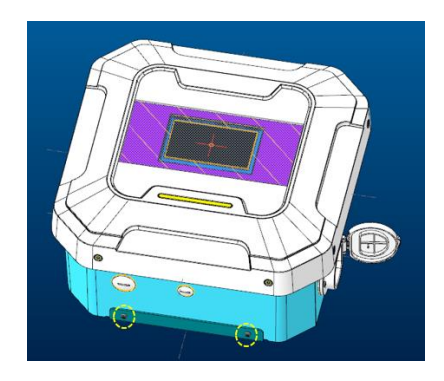

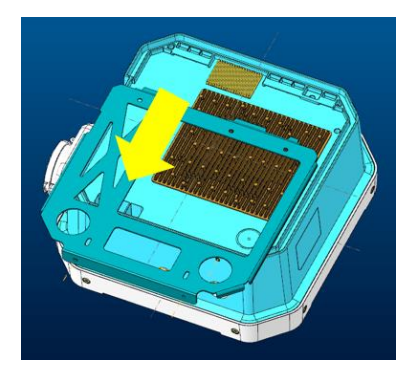

## Install the mounting bracket location

 On the flat wall where the charger will be installed, use a bubble level to draw a horizontal line where the top of the EV Charger will sit on and ensure it is mounted at appropriate height (according to local legal regulations) and allows slack for the cables connected to the charger.

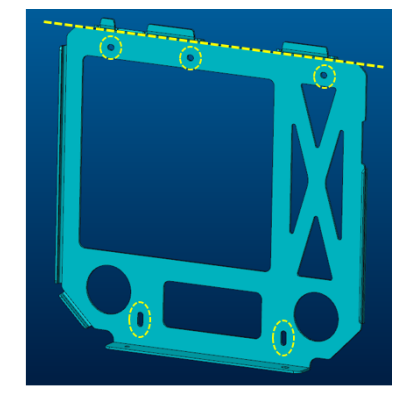

- 2. Align the top of the mounting bracket to the line and mark 5 mounting holes as above snapshot indicates.
- 3. Preparing the appropriate 5 screws according to the wall.
- 4. Drill the mounting holes with the drill bit.
- 5. Use the screwdriver bit to fasten up screws into the holes to fix the bracket onto the wall.

### Mount the EV Charger

Hang the EV Charger on the mounting bracket by its hook recess.

1. For power cable from back-inlet demand, use <u>32mm hole saw</u> to cut out the knock-out when the charger faces down on the soft material surface.

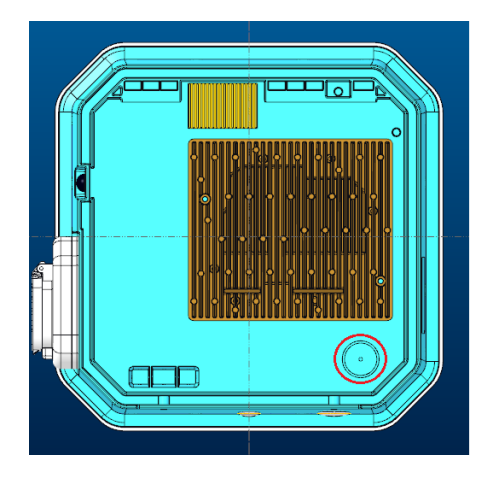

2. Hang the charging station on the protruding hangers on the bracket.

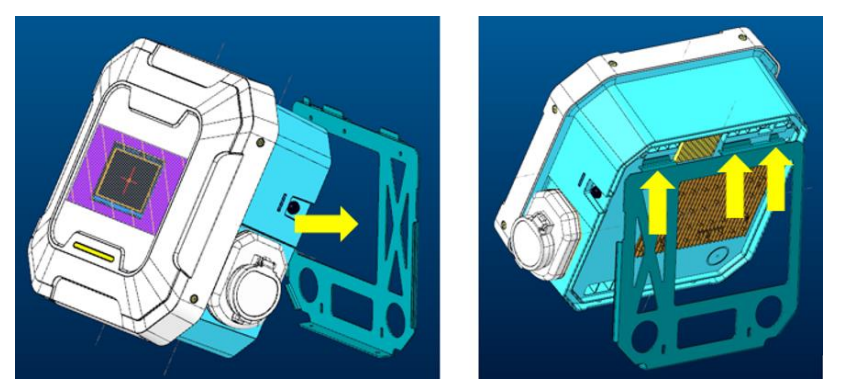

- 3. Through the bracket hole and screw up the screw onto the EV Charger. This will fix the charger onto the bracket.
  - a. Screw up the <u>left screw first</u> for the alignment purpose then fasten up the right one.
  - b. Apply torque: <u>10±0.5 kgf-cm</u>.

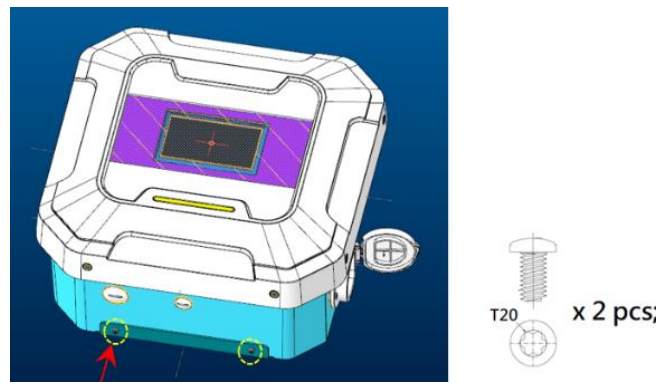

# Wiring preparation

1. With facing to the EV Charger, remove the 2 pcs front bezel screw. Be sure to keep the screws.

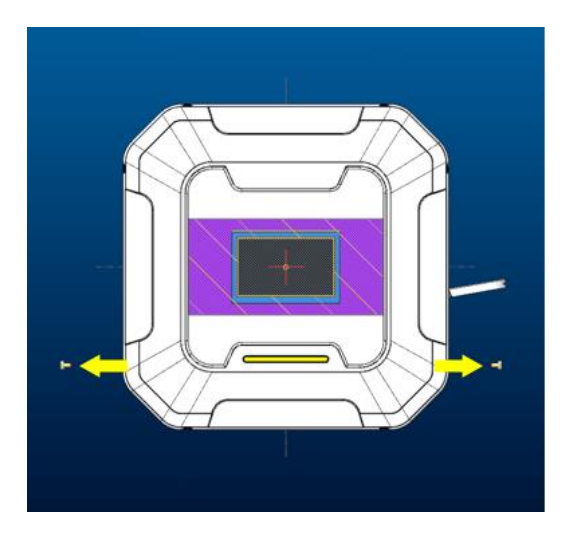

2. Pull and draw out the front cover.

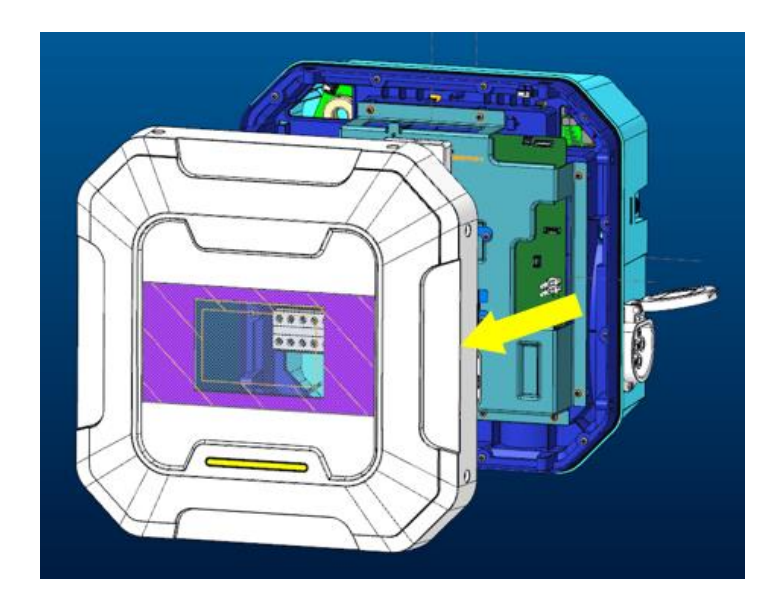

### Power cable hardwiring

- EV Charger accepts AC-input three wires with the single-phase, AC-input five wires with the three-phase and TT/ TN/ IT ground system power input as its power source.
- Requires a dedicated dual pole breaker.
- 1. Use a big coin to unscrew the cable hole plug. (Neglict if the power cable comes from back inlet)

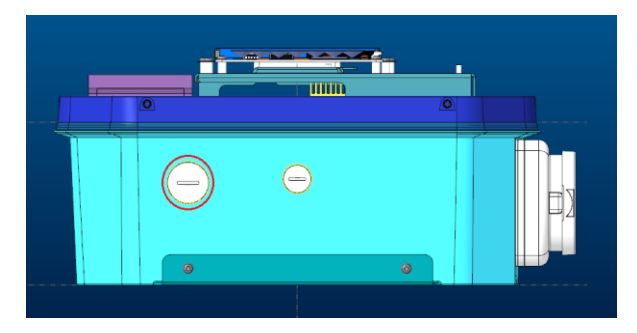

2. Take the provided cable gland from the accessary bag and insert the power cable through each of the cable gland components. (Neglict if the power cable comes from back inlet)

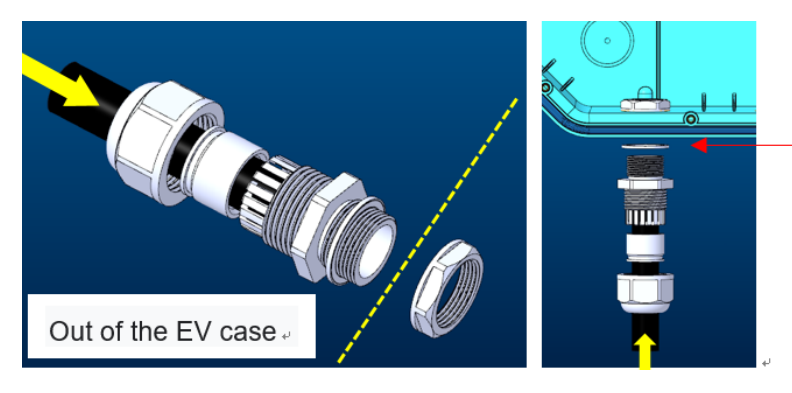

Place the sealing rubber outside the EV charger and fix the cable gland by the nut. 3. CASE 1: For the charger with panel terminal block. Power cable wiring approach.

| Wiring for 1-phase power cable | Wiring for 3-phase power cable |
|--------------------------------|--------------------------------|
|                                |                                |

### a. Connection must comply with the following mandatory requirements.

| IEC Data                                                |                                        |
|---------------------------------------------------------|----------------------------------------|
| Rated Voltage (V)                                       | 630                                    |
| Rated Current (A)                                       | 41                                     |
| Rated Voltage (III/3) (V)                               | 630                                    |
| Rated Impulse Voltage (III/3) (KV)                      | 8                                      |
| Cable lug connection according to standard              | DIN 46234                              |
| Conductor cross section flexible, with min ring or fork | 0.2                                    |
| terminals (mm <sup>2</sup> )                            | 0.2                                    |
| Conductor cross section flexible, with max ring or fork | 6                                      |
| terminals (mm <sup>2</sup> )                            | 0                                      |
| Hole Diameter, min (mm)                                 | 4.3                                    |
| Hole Diameter, max (mm)                                 | 9.8                                    |
| Cable lug connection according to standard              | JIS C 2805                             |
| Conductor cross section flexible, with min ring or fork | 0.5                                    |
| terminals (mm <sup>2</sup> )                            | 0.5                                    |
| Conductor cross section flexible, with max ring or fork |                                        |
| terminals (mm <sup>2</sup> )                            | 5.5                                    |
| Hole diameter, min (mm)                                 | 4.3                                    |
| Cable lug connection width, max (mm)                    | 9.8                                    |
| Screw thread                                            | M4                                     |
| Screwdriver size                                        | PH2                                    |
| Terminal Point/ Tightening torque Min (N.m)             | 1.2                                    |
| Terminal Point/ Tightening torque Max (N.m)             | 2.0                                    |
|                                                         | The stripping length depend on the     |
| Stripping Length (mm)                                   | specification provide by the cable lug |
|                                                         | manufacture                            |
| End cover plate required                                | Yes                                    |
| Grounding connection                                    | No                                     |

#### Appropriate Terminal

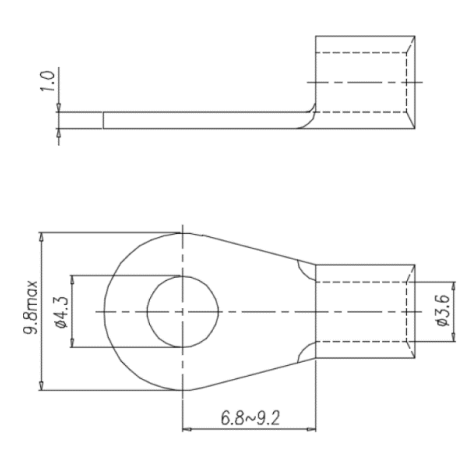

- b. Appropriate AC-input three wires with single-phase power source cable diameter is 9.3 ~
   14.2mm. For AC-input five wires with three-phase power source, the proper cable diameter is
   13.3 ~ 18.8mm.
- c. Follow the wiring approach and insert the ring terminal into the panel terminal block.
- d. Use the PH#2 screwdriver to apply torque on the block screw, apply torque 1.2 ~ 2.0 N-m.
   (Approximate 12 ~ 20 kgf-cm)
- e. To adopt AC-input three wires with single-phase power source on Venus three-phase charger, please follow the instructions below. <u>Leave out L2 and L3 port</u>.

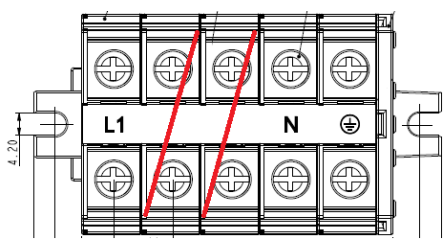

4. CASE 2: For the charger w/o panel terminal block. Power cable wiring approach.

| Wiring for 1-phase power cable | Wiring for 3-phase power cable |
|--------------------------------|--------------------------------|
|                                |                                |

| Safe carryin                                                                               | g capacity ( A                                                                                                    | A )                                                                                                    |
|--------------------------------------------------------------------------------------------|----------------------------------------------------------------------------------------------------|----------------------------------------------------------------------------------------------------|
| BLX                                                                                        | DV                                                                                                    |                                                                                                    |
|                                                                                            | BV                                                                                                    | BLV                                                                                                    |
|                                                                                            | 18                                                                                                    |                                                                                                    |
|                                                                                            | 22                                                                                                    |                                                                                                    |
| 25                                                                                         | 30                                                                                                    | 23                                                                                                    |
| 33                                                                                         | 40                                                                                                    | 30                                                                                                    |
| 42                                                                                         | 50                                                                                                    | 40                                                                                                    |
| 55                                                                                         | 75                                                                                                    | 55                                                                                                    |
| 80                                                                                         | 100                                                                                                    | 75                                                                                                    |
| 105                                                                                        | 130                                                                                                    | 100                                                                                                    |
| 140                                                                                        | 160                                                                                                    | 125                                                                                                    |
| 170                                                                                        | 205                                                                                                    | 150                                                                                                    |
| 225                                                                                        | 255                                                                                                    | 185                                                                                                    |
| 280                                                                                        | 320                                                                                                    | 240                                                                                                    |
| Note : BX(BLX ) copper ( aluminum ) core rubber insulated wire or BV(BLV ) copper ( alumin |                                                                                                    |                                                                                                    |
| um ) core PVC plastic insulated wire , widely used in 500V or less than 500V AC and DC $$  |                                                                                                    |                                                                                                    |
| power distribution system. The temperature for the data listed in the above table is 35    |                                                                                                    |                                                                                                    |
|                                                                                            | 25<br>33<br>42<br>55<br>80<br>105<br>140<br>170<br>225<br>280<br>ulated wire o<br>in 500V or less<br>e data listed i<br>on single cove | 18           22           25         30           33         40           42         50           55         75           80         100           105         130           140         160           170         205           225         255           280         320           ulated wire or BV(BLV ) co           in 500V or less than 500V           e data listed in the above           on single coved. |

### a. Connection must comply with the following mandatory requirements.

### Appropriate Sleeve Terminal

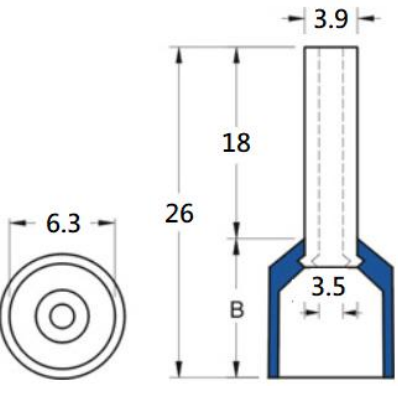

- b. Appropriate AC-input three wires with 1-phase power source cable diameter is 9.3 ~ 14.2mm.
   For AC-input five wires with 3-phase power source, the proper cable diameter is 13.3 ~ 18.8mm.
- c. After cramping, the compression height 2.05 ~ 2.45mm; compression width 3.6 ~ 4.1mm.
- d. Follow the wiring approach and insert the sleeve terminal into the MID-meter.
- e. Use the PH#2 screwdriver to apply torque on the meter screw, apply torque 1.2 ~ 2.0 N-m. (Approximate 12 ~ 20 kgf-cm)
- f. To adopt AC-input three wires with single-phase power source on Venus three-phase charger, please follow the instructions below. <u>Leave out L2 and L3 port</u>.

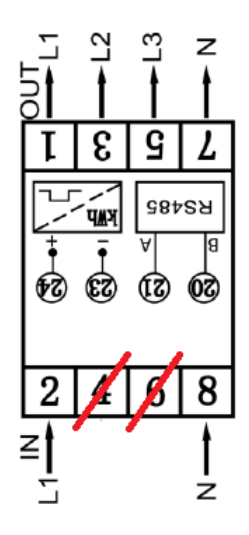

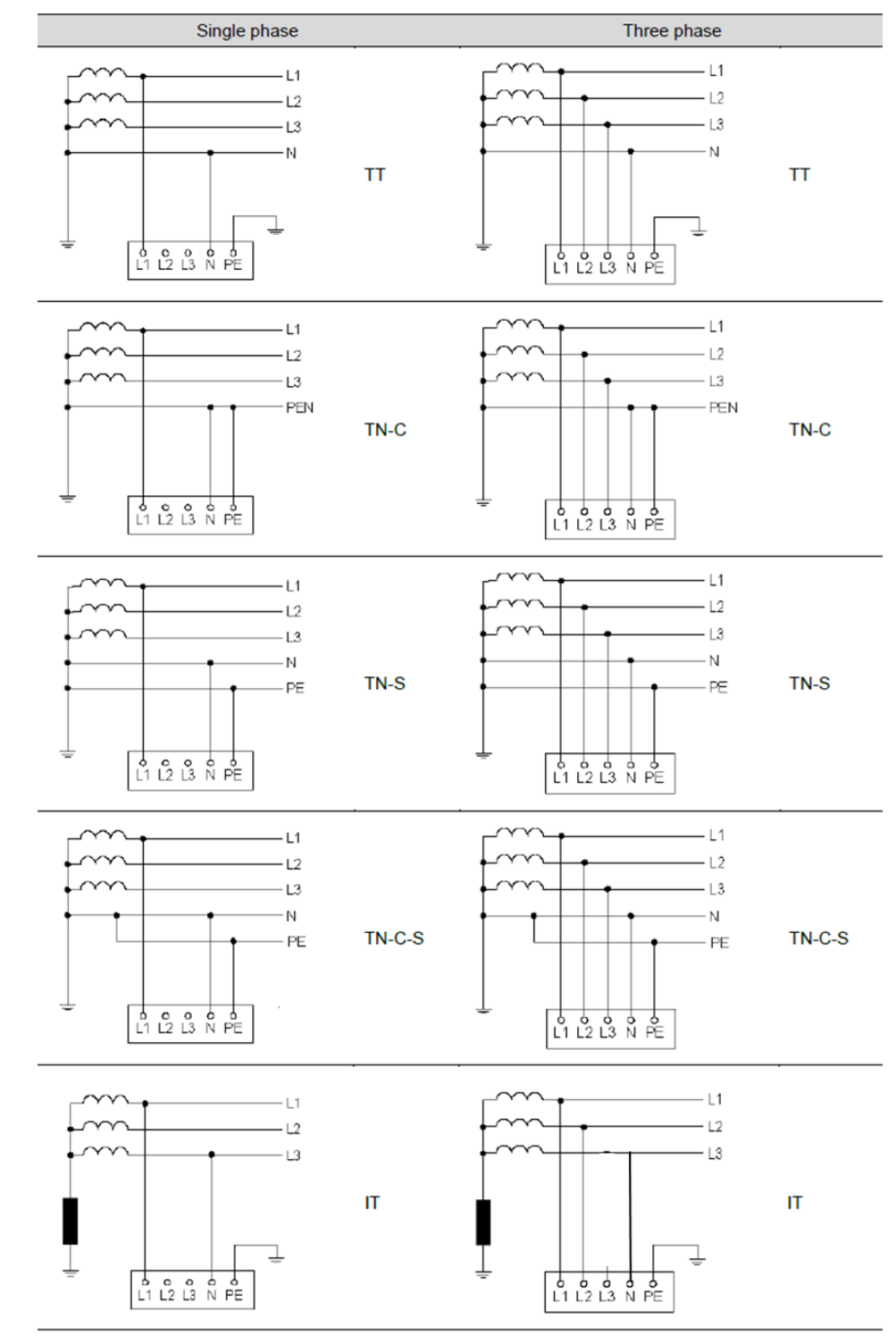

5. CASE 3: For grounding system wiring diagram. (TT/ TN/ IT system)

- Note (1) IT system input voltage range as shown as below: V(L1-L2/L2-L3/L1-L3): 220 ~ 240Vac V(L1-Gnd/L2-Gnd/L3-Gnd): 127 ~ 139Vac
- Note (2) UK (UKCA grounding system) is not suitable for IT system application.
- Note (3) Adjusting correct number bases on rotary switch table shown on page 17 for IT system applications.

6. Ethernet cable connection.

Prepare <u>a round type of Ethernet cable</u> ( $\phi$ 5.5~ $\phi$ 7.5mm). Do not use flat type ones.

a. Use a big coin to unscrew the cable hole plug.

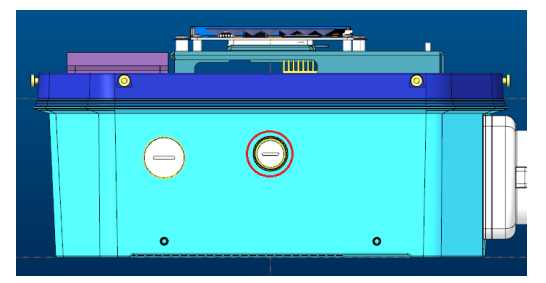

b. Take the provided cable gland from the accessary bag and insert the ethernet cable through each of the cable gland components.

<u>The network cable shall be round type with diameter  $\phi$ 5.5~ $\phi$ 7.5mm.</u>

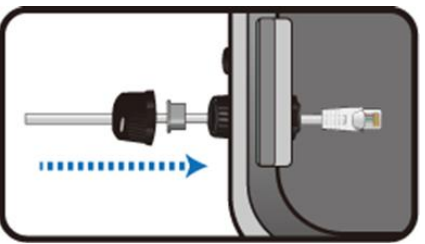

If you need to connect an external power meter for HOME SKU charger (RS-485 signal only) simultaneously, please insert RS-485 cable in this step.

The RS-485 cable shall follow AWM 1007 and be over 26AWG, 2-wire.

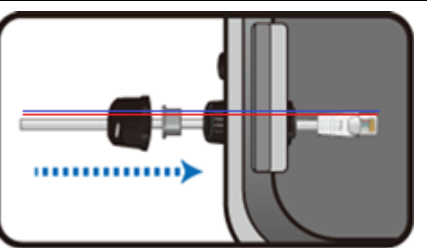

c. Plug the cable to the Ethernet port.

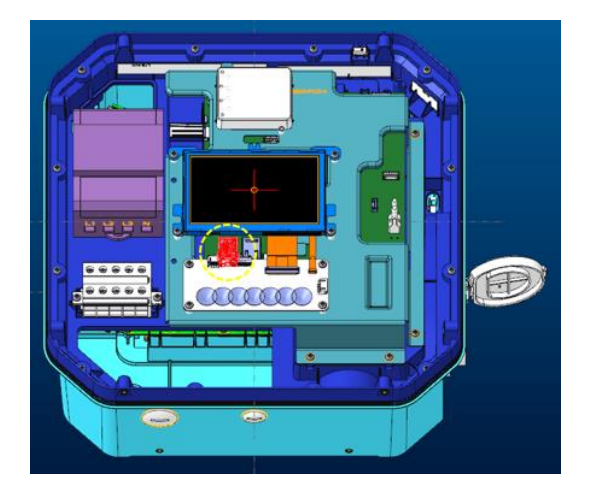

- 7. Ethernet cable for Daisy-Chain connection (Optional)
  - a. Please check your SI vendor to obtain the 2-hole cable gland.

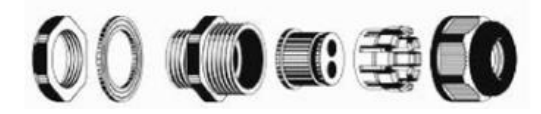

b. After the cable hole plug has been removed, use <u>25mm hole saw</u> to cut out the knock-out for 2-hole cable gland usage.

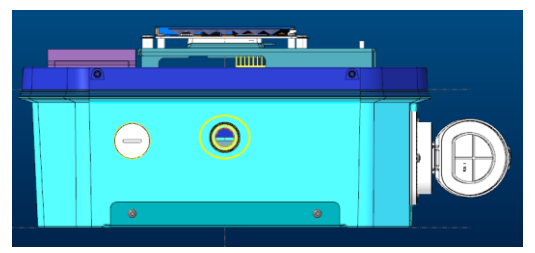

c. Use the 2 ethernet cables through each of the cable gland through holes. <u>The network cable shall be round type with diameter  $\phi$ 5.5° $\phi$ 7.5mm.</u>

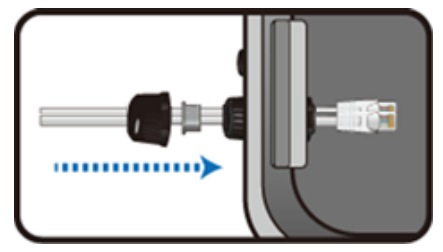

d. Daisy-Chain connection approach.

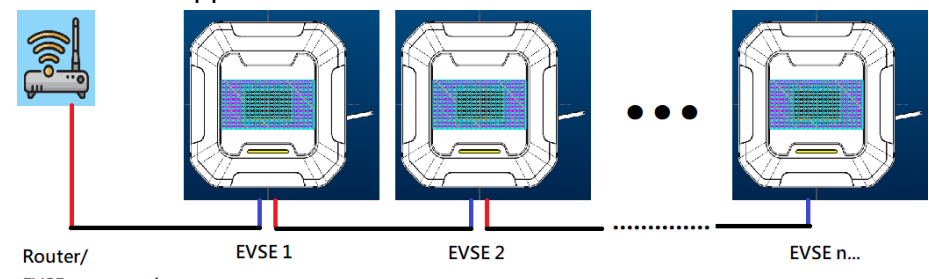

EVSE route mode

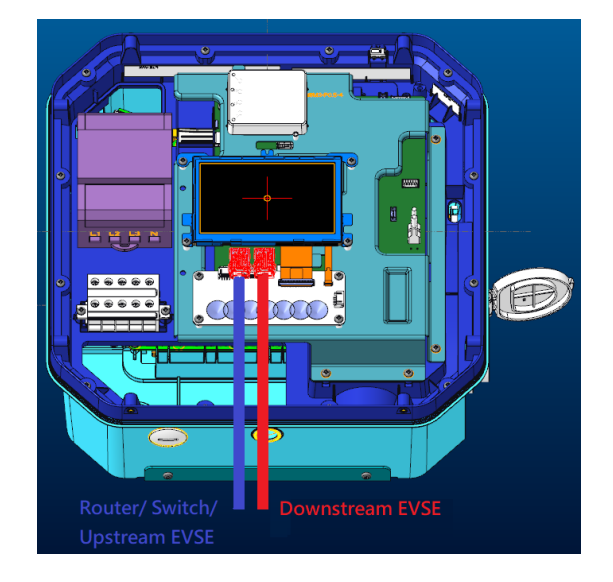

 External power meter connection (Optional & for RS-485 signal only) Appropriate connector: <u>DECA M420-350, 3 ports</u>.

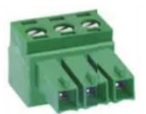

|         | RS-485        |           |
|---------|---------------|-----------|
| Pin No. | Signal Name - | Diagram - |
| 1       | RS485_A+      | 1         |
| 2       | RS485_B-      |           |
|         |               |           |

- a. Follow the above diagram to connect the RS-485 wires on the specified connector.
- b. Plug the cable to the RS-485 socket.

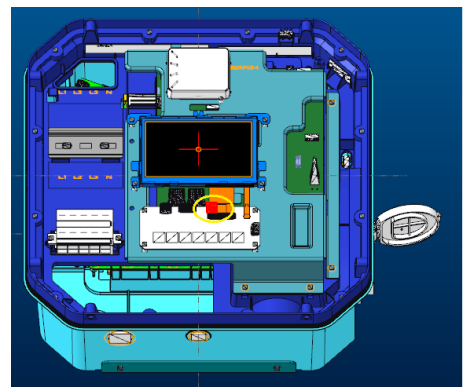

9. Insert nano-SIM card to the SIM socket. (Optional)

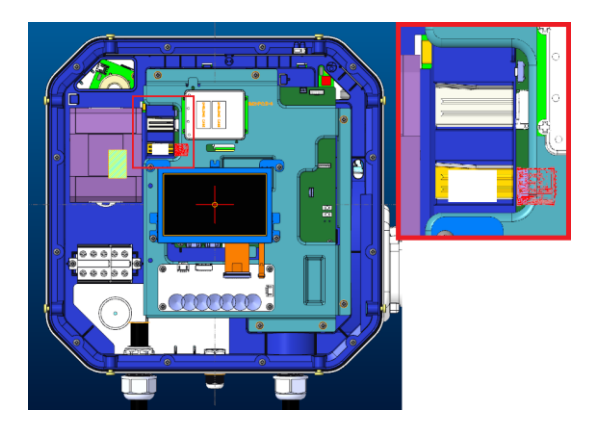

- a. Place the nano-SIM card on the guide rail as the above snapshot indicates.
- b. Put the finger on the card and push it to the right socket.

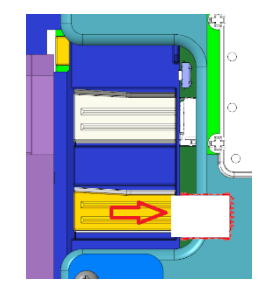

10. Adjust the power (current) output as shown in the table instruction.

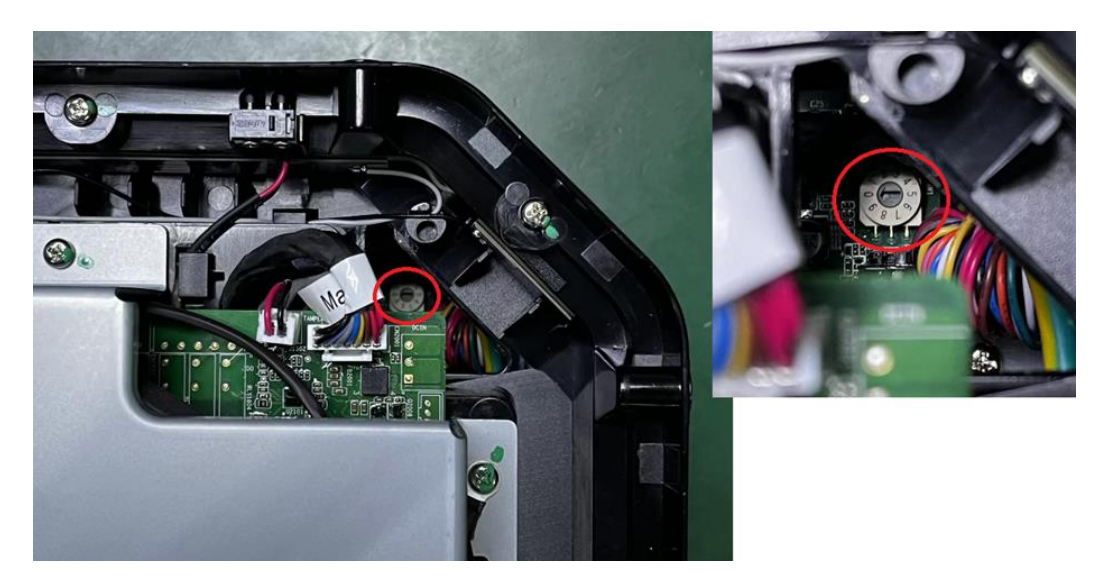

| <b>Rotary Switch</b> | For 32A_3P        | For 32A_1P    |
|----------------------|-------------------|---------------|
| 0                    | 32A Default       | 32A Default   |
| 1                    | 25A               | 25A           |
| 2                    | 20A               | 20A           |
| 3                    | 16A               | 16A           |
| 4                    | 13A               | 13A           |
| 5                    | 10A               | 10A           |
| 6                    | 8A                | 8A            |
| 7                    | IT Ground System  | Error         |
| 8                    | Factory Reset     | Factory Reset |
| 0                    | 32A (For 1P Power | Error         |
| 3                    | Source)           | EITOF         |

- 11. Assemble the front cover and screw up the waterproof screw to fix the cover.
  - a. Use eight pcs screw to fasten the front cover. The others are the spare parts.
  - b. Apply torque: <u>10±0.5 kgf-cm</u>.

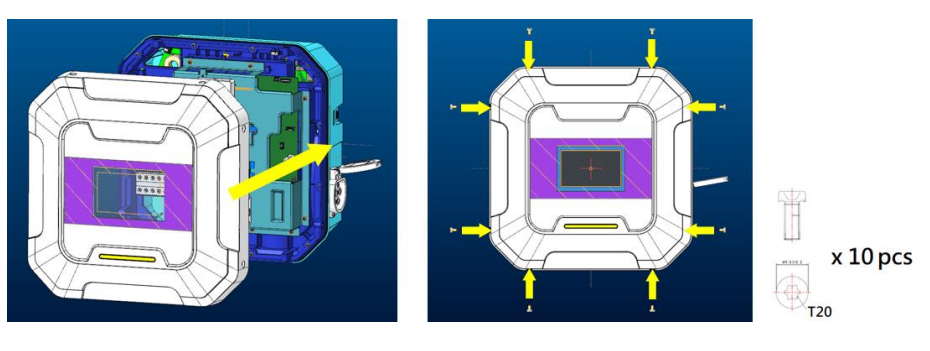

# **Charging your vehicle**

To charge your EV, open the inlet of EV and plug the charging gun into it. You will see the status light on the EV Charger switch to solid blue when it is connected to the EV. The LED indicator will begin breathing blue as the vehicle charges. Additionally, most EVs have indicator lights on the dashboard to let you know that you're charging. Do not attempt to drive your vehicle while the charging gun is connected to your vehicle.

## **Start using**

## Connect to your charger (AP mode)

- When the charger has not been configured yet, after booting up, the indicator light will be breathing white, indicating AP mode.

   Using WIFI Connection: Prepare a smartphone or computer, open the WIFI settings page, search for "VENUS\_EVSE\_3C9E", and enter the password:evse1234.
   \* 3C9E represents the last four digits of the MAC address.
   Using LAN Connection: Connect to LAN and enter the device IP for connection, for example: <a href="https://10.70.1.127">https://10.70.1.127</a>

   Accessing the Charger: Scan the QR code sticker attached to the charger, or open a browser and
- enter https://venus-3C9E.local

\* Recommended to use Chrome browser version 101.0.4951.54 or above.

3. Enter the username and password to log in.

NOTE: To avoid operational errors, only one user can be connected to the charger at a time. If multiple logins occur, the system will prompt with a window.

- \* Default Usernames: venus (administrator) / venususer (user)
- \* The default internal test password is EVse1234.
- 4. After changing the password, log in again.

### Initialization

For t Upon logging in for the first time to set up the charger, a welcome screen will appear. Until the Initialize settings are completed, the welcome screen will appear each time you access the link.

1. Confirm Time Zone and Language

|            | <b>₽</b> <sup>™</sup>                   |    |
|------------|-----------------------------------------|----|
|            | Getting Start<br>Language and Time Zone |    |
| 🔄 Language |                                         |    |
| English    |                                         | \$ |
| 🐼 Timezone |                                         |    |
|            |                                         | \$ |
|            | Next                                    |    |
|            |                                         |    |
|            |                                         |    |

2. Select the type of network connection

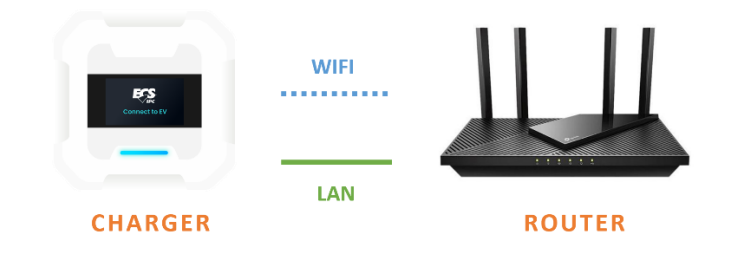

| < <b>F</b>                                                                                          |
|----------------------------------------------------------------------------------------------------|
| Getting Start<br>Connection Type<br>Select the type of network you want to connect your charger to. |
| 🗢 WiFi                                                                                              |
| 💭 LAN                                                                                               |
| al LTE                                                                                              |
| AP Mode<br>Without OCPP & Card Verification                                                         |

#### > WIFI

When WI-FI connection is selected, when entering the next page, the system automatically scans available SSIDs and list them it he SSID list in such page.

|                                     | <b>₹</b>                                                 |      |     |
|-------------------------------------|----------------------------------------------------------|------|-----|
|                                     | Getting Start                                            |      |     |
|                                     | Connection<br>Set your connection configuration details. |      |     |
|                                     |                                                          |      |     |
| WiFi                                |                                                          |      |     |
| Select SSID to connect your charger |                                                          |      |     |
| SSID                                |                                                          |      |     |
|                                     |                                                          |      | ÷ C |
| Security                            |                                                          |      |     |
| Please select a security            |                                                          |      | \$  |
|                                     |                                                          |      |     |
| Manual                              |                                                          | Next |     |
|                                     |                                                          |      |     |

Select the SSID to be used and enter the password. If you cannot find the SSID you want to use, you can press the refresh button to find it again. After the setting is complete, press next. Then, the system first checks whether the password is correct and whether the SSID is connectable. If the connection is successfully established, you can proceed to the next step.

| Connection failed Please check your configuration and try again. | th                                    |
|------------------------------------------------------------------|---------------------------------------|
| ОК                                                               | (Screen for failed connection check.) |

Select "Manual" to enter WiFi information manually. After completing the form, press "Next" to continue. (This page

#### does not check for immediate connectivity.)

|                                     | <b>₽</b>                                                                  |   |
|-------------------------------------|---------------------------------------------------------------------------|---|
|                                     | Getting Start<br>Connection<br>Set your connection configuration details. |   |
| Select SSID to connect your charger |                                                                           |   |
| SSID                                |                                                                           |   |
| Security Please select a security   |                                                                           | ¢ |
| _                                   | Next                                                                      |   |

#### ♦ WI-FI options:

None: No additional settings are required.

WPA & WPA2 Personal: Password settings are required.

WPA & WPA2 Enterprise: Relevant settings or certifications are required.

#### > LAN

When LAN connection is selected, first connect the charger to the router with cable. After completing the setup, press **Next**. The system will display a pop-up window and reboot. Press **Check Connection** to verify the network status. A pop-up window will display the results.

|                                       | FSS<br>Jir                                               |                          |
|---------------------------------------|----------------------------------------------------------|--------------------------|
|                                       | Getting Start                                            |                          |
|                                       | Connection<br>Set your connection configuration details. |                          |
|                                       |                                                          |                          |
| 💭 LAN                                 |                                                          |                          |
| Ensure that the cable is connected to | the charger. Perform the following procedure to set u    | ip internet in Ethernet. |
| IP                                    |                                                          |                          |
| DHCP (Dynamic)                        |                                                          | $\checkmark$             |
| Manual                                |                                                          |                          |
| DNS                                   |                                                          |                          |
| Obtain automatically                  |                                                          | $\checkmark$             |
| Manual                                |                                                          |                          |
| * Make sure LAN cable is connected    | to the router                                            |                          |
| Check connection                      | Next                                                     |                          |
|                                       |                                                          |                          |

#### ♦ LAN Setup Options

**IP**: Select *DHCP* to get dynamic or select *Manual* to manually enter the DNS server address.

| IP              |  |              |
|-----------------|--|--------------|
| DHCP (Dynamic)  |  |              |
| Manual          |  | $\checkmark$ |
| Manual IP       |  |              |
| IP              |  |              |
|                 |  |              |
| Subnet Mask     |  |              |
|                 |  |              |
| Default Gateway |  |              |
|                 |  |              |

**DNS:** Select how you want to configure the DNS server address.

Click on the Obtain DNS Server address automatically to use a public DNS.

| DNS                  |  |              |
|----------------------|--|--------------|
| Obtain automatically |  |              |
| Manual               |  | $\checkmark$ |
| DNS server address   |  |              |
| Preferred DNS server |  |              |
|                      |  |              |
| Altemate DNS server  |  |              |
|                      |  |              |

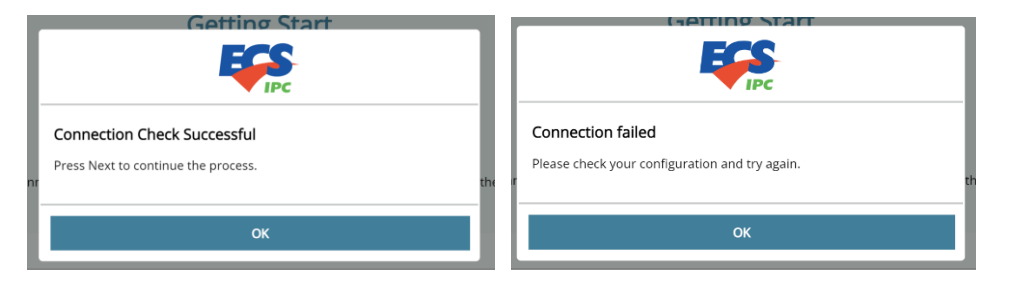

(Screen for successful & failed connection check.)

LTE (optional)

If you choose LTE connection, set the LTE information and internal network type (WI-FI/LAN) in the page and click next. Press **Check Connection** to verify whether LTE can be connected.

|                          | <b>*</b> 2                                                                   |
|--------------------------|------------------------------------------------------------------------------|
|                          | Getting Start                                                                |
|                          | Connection                                                                   |
|                          | Set your connection configuration details.                                   |
|                          | • • • •                                                                      |
| LTE                      |                                                                              |
| Perform the following p  | rocedure to configure the charger to connect to the internet with LTE cards. |
| APN                      |                                                                              |
|                          |                                                                              |
| PIN code                 |                                                                              |
|                          |                                                                              |
| Authentication type      |                                                                              |
| None                     | \$                                                                           |
|                          |                                                                              |
| Internal network         |                                                                              |
| The network you conne    | ct your charger to.                                                          |
| Please select internal r | etwork type 🗢                                                                |
|                          |                                                                              |
|                          | k connection Next                                                            |
|                          |                                                                              |

 $\diamond$  LTE options

APN\*

PIN code

Authentication type:

None;

PAP, CHAP, mschapv2: input User name and Password

| \$ |
|----|
|    |
|    |
|    |
|    |
|    |

#### Internet network:\*

Wifi, Lan

|  | Internal network                         |   |
|--|------------------------------------------|---|
|  | The network you connect your charger to. |   |
|  | Please select internal network type      | ¢ |
|  | Please select internal network type      |   |
|  | LAN<br>WiFi                              |   |
|  |                                          |   |

♦ Internal network settings page

The page setup process is the same as the WIFI/LAN page above.

| <                                                    | ₽Ç <u>\$</u> -                                                                 |              |
|------------------------------------------------------|--------------------------------------------------------------------------------|--------------|
|                                                      | Getting Start                                                                  |              |
|                                                      | Connection                                                                     |              |
|                                                      | Set your connection configuration details.                                     |              |
| 😪 WiFi                                               |                                                                                |              |
| Select SSID to connect your charg                    | ger                                                                            |              |
| SSID                                                 |                                                                                |              |
|                                                      |                                                                                | • •          |
| Security                                             |                                                                                |              |
| Please select a security                             |                                                                                | \$           |
|                                                      |                                                                                |              |
| Manual                                               | Next                                                                           |              |
|                                                      |                                                                                | (WIF         |
|                                                      |                                                                                |              |
|                                                      | ₽ <u>∽</u>                                                                     |              |
|                                                      |                                                                                |              |
|                                                      | Getting Start                                                                  |              |
|                                                      | Connection                                                                     |              |
|                                                      | Set your connection compuration details.                                       |              |
| _                                                    |                                                                                |              |
| LAN<br>Ensure that the cable is connected            | ed to the charger. Perform the following procedure to set up internet in Ether | net          |
| in and that the capie is connected                   | to the charger. Fertorin the following procedure to see up internet in Earch   | i.e.         |
| DHCP (Dynamic)                                       |                                                                                | . /          |
| Manual                                               |                                                                                | <b></b>      |
| Manual                                               |                                                                                |              |
| DNS                                                  |                                                                                |              |
| Obtain automatically                                 |                                                                                | $\checkmark$ |
| Manual                                               |                                                                                |              |
|                                                      | rted to the router                                                             |              |
| * Make sure LAN cable is connect                     |                                                                                |              |
| * Make sure LAN cable is connect<br>Check connection | n Next                                                                         |              |

#### 3. OCPP settings

After the network settings are completed, the OCPP setting page appears. Fill in the information fields according to the certification information provided by SI or just click next to skip this step for now. Press next and, then, the system starts rebooting and opens the home page after rebooting. Before the reboot completes, you need to switch the network settings of your phone (for example, if you have previously set SSID to "ECS", switch to ECS; if you have selected LAN (with router) as you connection type, switch to the SSID of the router.

| CCPP setting                             |
|------------------------------------------|
| The network you connect your charger to. |
| Charge Point ID                          |
| cp_001                                   |
| Protocol Name                            |
| OCPP1.6J                                 |
| Central System URL*                      |
| wss://                                   |
| CA certificate                           |
|                                          |
| Basic Auth                               |
|                                          |
| Basic Auth Password                      |
|                                          |
| FTP Server Username                      |
|                                          |
| FTP Server Password                      |
|                                          |
|                                          |
| Next                                     |

#### ♦ OCPP options

**Charge Point ID:** The name used to represent the charger in the OCPP Central System (In default, a preset name, which can be modified here, automatically applied).

Protocol Name: OCPP version information (automatically displayed)

Central System URL: OCPP Central System address

Basic Auth ID/password

The ID/password for BASIC authentication used in HTTPS (SSL/TLS) connections.

#### FTP Server Username:

The account and password required for connecting to the OCPP FTP Server.

CA Certificate: Upload the certification file required by the OCPP server. The feature is disabled in default.

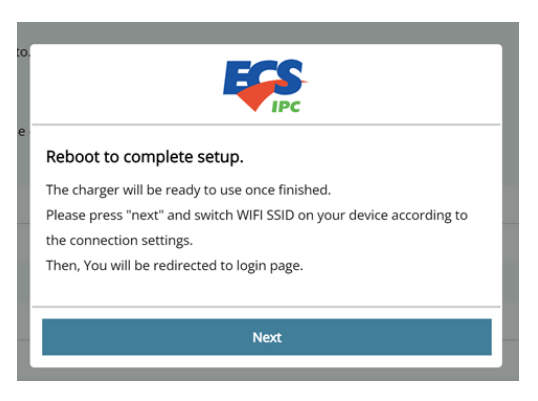

\* Note: If you quit setting during the initialization process, leaving the setup unfinished, the charging is not ready for use. The next time you connect to the page, you need to set it up from start again.

## Charger status and indicator light pattern

| Charging / smart charging                              | Error Steady red                                        |  |  |
|--------------------------------------------------------|---------------------------------------------------------|--|--|
| Blue Breathing Light                                   | Charger Error. Please refrain from using the charger    |  |  |
| Charging                                               | and seek assistance from the supplier.                  |  |  |
|                                                        |                                                         |  |  |
| Available Steady Light Blue                            | Preparing Steady Green                                  |  |  |
| The charger is available for use. Currently, there are | 1. Card tagged (Available in 20 seconds)                |  |  |
| no vehicles connected to the charger.                  | 2. Vehicle connected to charger                         |  |  |
| Unavailable Flashing Red                               | Finished Steady Blue                                    |  |  |
| The OCPP server status is incorrect, and currently, it | The charging session has ended. You may unplug the      |  |  |
| cannot be used.                                        | charging cable to complete the process. The user        |  |  |
|                                                        | ended the charging session by tag cards.                |  |  |
|                                                        |                                                         |  |  |
| Waiting for your car Steady Green                      | Waiting for the charger Steady Green                    |  |  |
| The vehicle has not started charging yet or has        | The charging station is suspended.                      |  |  |
| actively ended the charging session.                   | During charging, if a recoverable error occurs, it will |  |  |
| After the user tags the card, wait for the vehicle's   | first enter this state. After the issue is resolved,    |  |  |
| response.                                              | charging will resume.                                   |  |  |
| The vehicle is fully charged.                          |                                                         |  |  |
| Reserved Flashing Green                                | AP mode Breathing White                                 |  |  |
| The charger has been reserved and is only available    | The charger is not yet configured and is in AP mode. It |  |  |
|                                                        |                                                         |  |  |

## Network status Indicator

| Indicator           | Connection type  | Status                 |
|---------------------|------------------|------------------------|
| Green (Steady)      | AP mode          | device connected       |
| Green (Flashing)    | AP mode          | No connection detected |
| light Blue (Steady) | WiFi or LTE+WIFI | WIFI connected         |
| Red (Flashing)      | WiFi or LTE+WIFI | WIFI disconnected      |
| Light off           | LAN or LTE+LAN   | Х                      |

### ■ Function key

Press function key for 6 seconds. The charger will be rebooted.

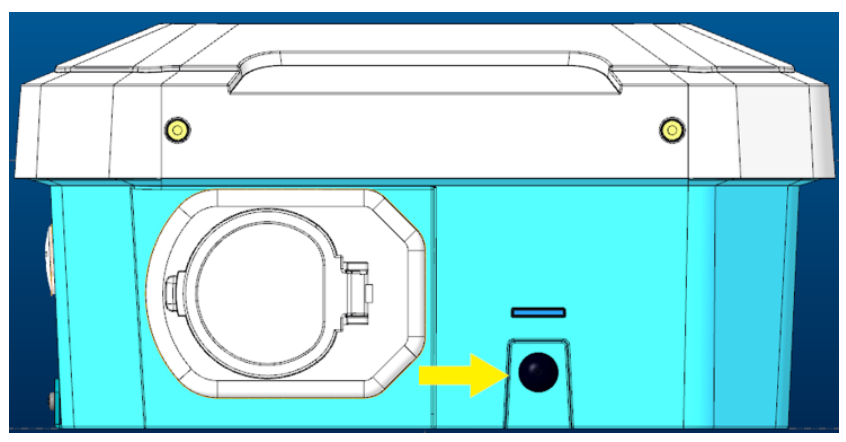

# Web App

| ٢          | Home            |
|------------|-----------------|
|            | Device settings |
| $\bigcirc$ | Advanced        |
|            | Network         |

### Home

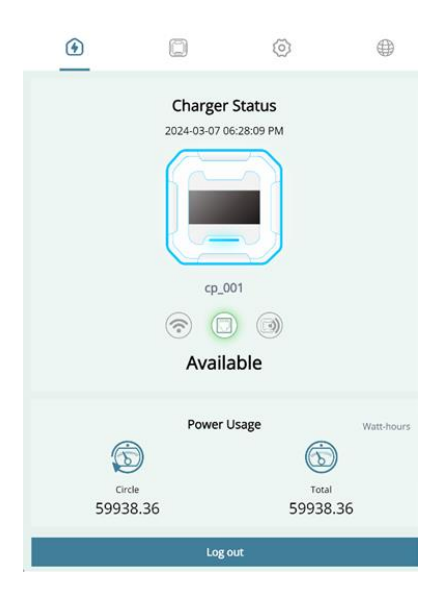

#### \*Charger Status

- 1. Charger status icons.
- 2. Charger name (Device ID)

#### 3. Network configuration

The icon highlighted in green represents the current network configuration, which can be WI-FI, LAN or LTE or AP mode.

#### 4. Charger status message

Charging, Available, Error, Preparing, Unavailable, Finished, Smart charging, Reserved, Waiting for your car, Waiting for the charger.

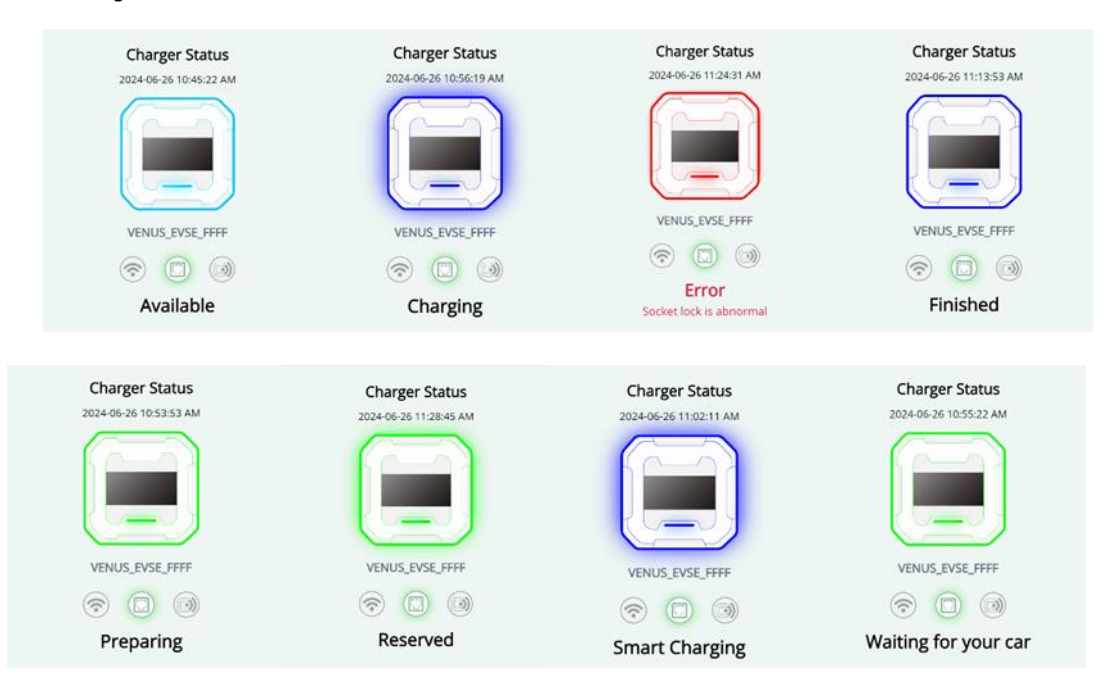

|    | Charger Status         |
|----|------------------------|
|    | 2024-06-26 11:03:42 AM |
|    |                        |
|    |                        |
|    |                        |
|    |                        |
|    | VENUS_EVSE_FFFF        |
|    |                        |
|    |                        |
| Wa | aiting for the charger |

5. If the status is Error, it shows the cause of such status (as shown in the error message list).

#### \* Power usage

The two values increase with the power usage of each charging service. In the page which can be found in

"device settings> unit of power usage", you can change the unit of Total and clear the value of Circle.

\*After performing "Factory reset", both values become 0.

**Total**: Total power usage of the charger.

**Circle**: This is the usage frequency in the specified period. It can be reset to zero by pressing **clean** in "device settings> unit of power usage".

## Device setting

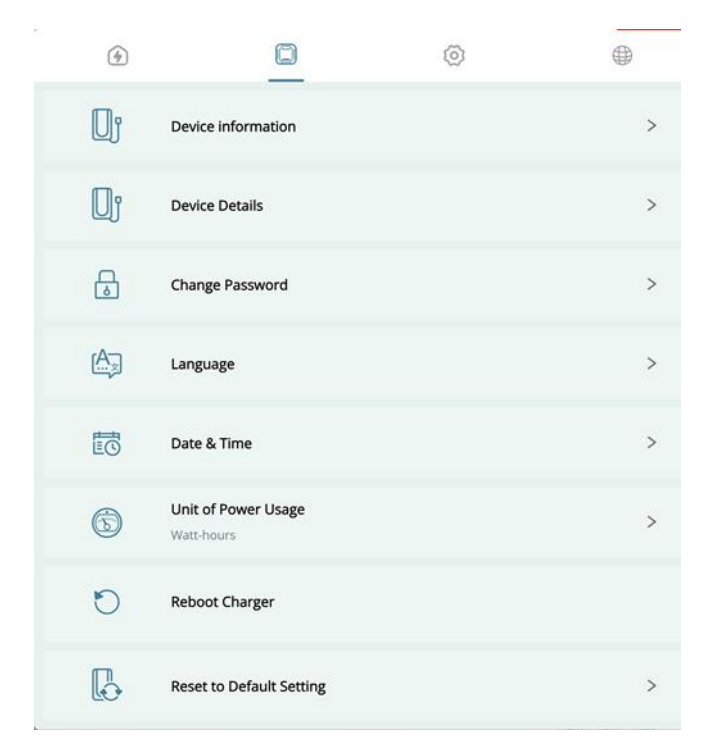

#### \* Device information

|   | Di Device information                 |
|---|---------------------------------------|
| Q | <sup>°</sup> Device information       |
|   | Upload the latest package and upgrade |
|   | Device ID                             |
|   | ECSIPC_EVSE_3C9E                      |
|   | Device Serial Number                  |
|   | 91705LQ8100H32300000                  |
|   | Charger Model                         |
|   | WKT-EC13                              |
|   | Firmware Version                      |
|   | RC1                                   |
|   | Connector Type                        |
|   | fixed                                 |
|   | Software validation                   |
|   | Active                                |
|   |                                       |

Shows the information about this charger

- Device ID: The charger's name
- Device Serial Number: The serial number of this charger
- Charger model: The model name of this charger (ex: WKT-EC13)
- Firmware version: The version of the firmware
- Connector type: fixed or socket

Software validation: Active/ Inactive / error

#### \*Reboot charger

The system starts rebooting immediately if you press Reboot. Once the reboot is completed, the system welcomes you with the login page.

#### \* Device details

Firmware and motherboard specifications information

| < Device Details                         |
|------------------------------------------|
| D' Device Details                        |
| Firmware version and board serial number |
| Power firmware version                   |
| WKT-EC13_PB_PTW0.31.082901               |
| HMI firmware version                     |
| WKT-EC13_HMI_0.31.071701                 |
| System framework version                 |
| WKT-EC13_SYS_0.23.083001                 |
| Communication framework version          |
| WKT-EC13_OCPP_0.26.090101                |
| Application version                      |
| WKT-EC13_APP_0.27.083101                 |

#### \*Reset to default setting

A press on Reset can reset the system to its default state.

The reset operation Includes clearing the cards added by the user (but not the SET cards), restoring all power usage values to zero, clearing the initialization settings (mode + network + OCPP settings) and restoring the maximum current setting/unit of Usage/whitelist to their factory default. Once the system completes the reboot, users need to set the charger through the AP mode (SSID) connection. (For details, refer to the chapter regarding first time setting)

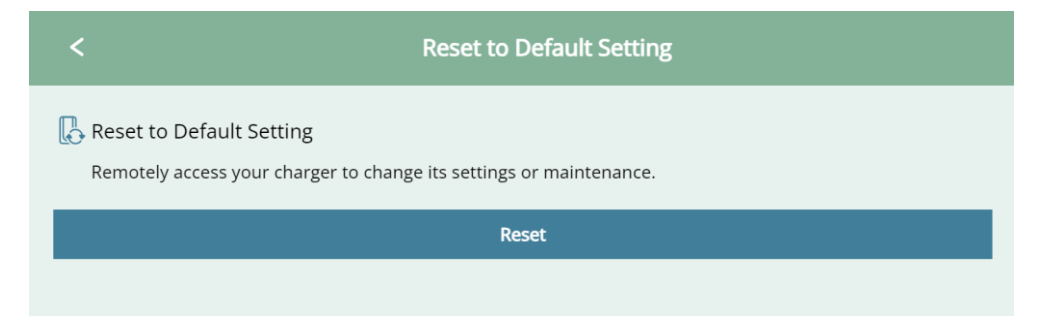

### Advanced setting

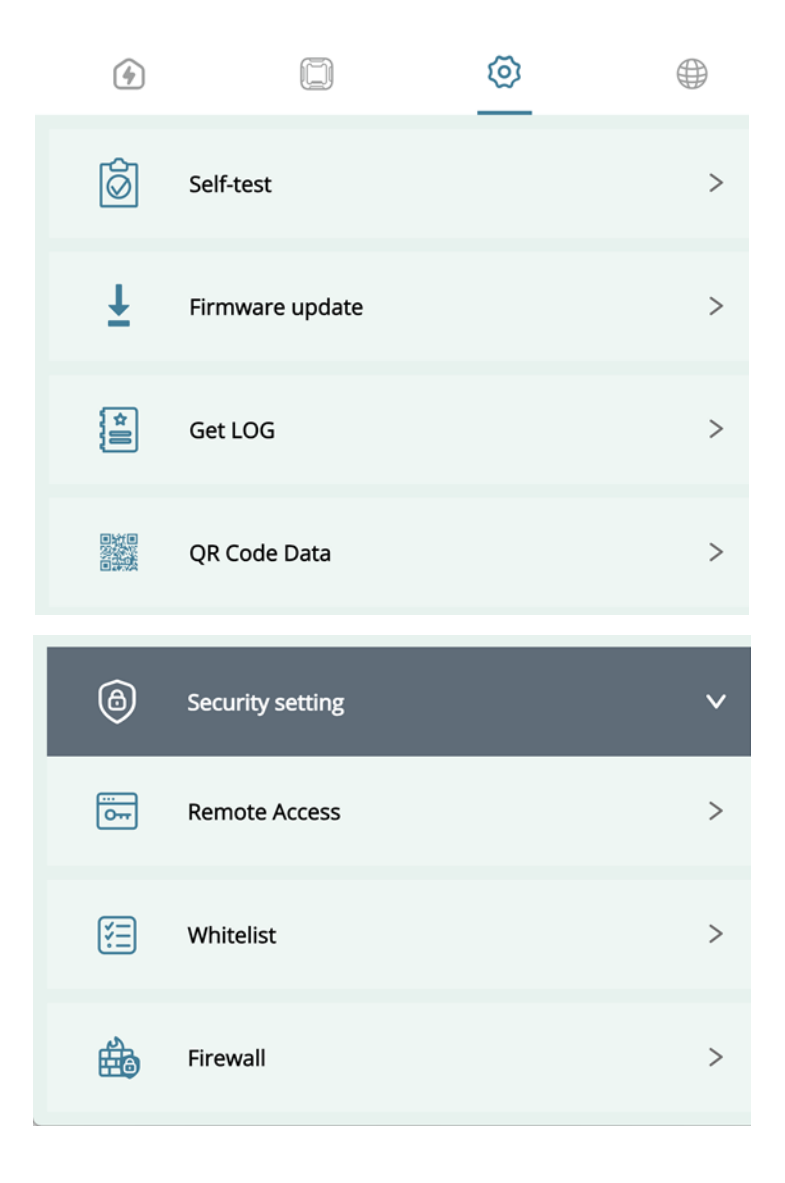

#### \*Get log

A push on this button allows you to download the LOG file to your connected device.

| <       | 🖹 Get LOG |
|---------|-----------|
| Get LOG |           |
|         | Get LOG   |
|         |           |

\*Firmware update

Select a package to import (For example: WKT-EC13\_v1.file), and follow the instructions to complete the process. The system starts rebooting to apply the update.

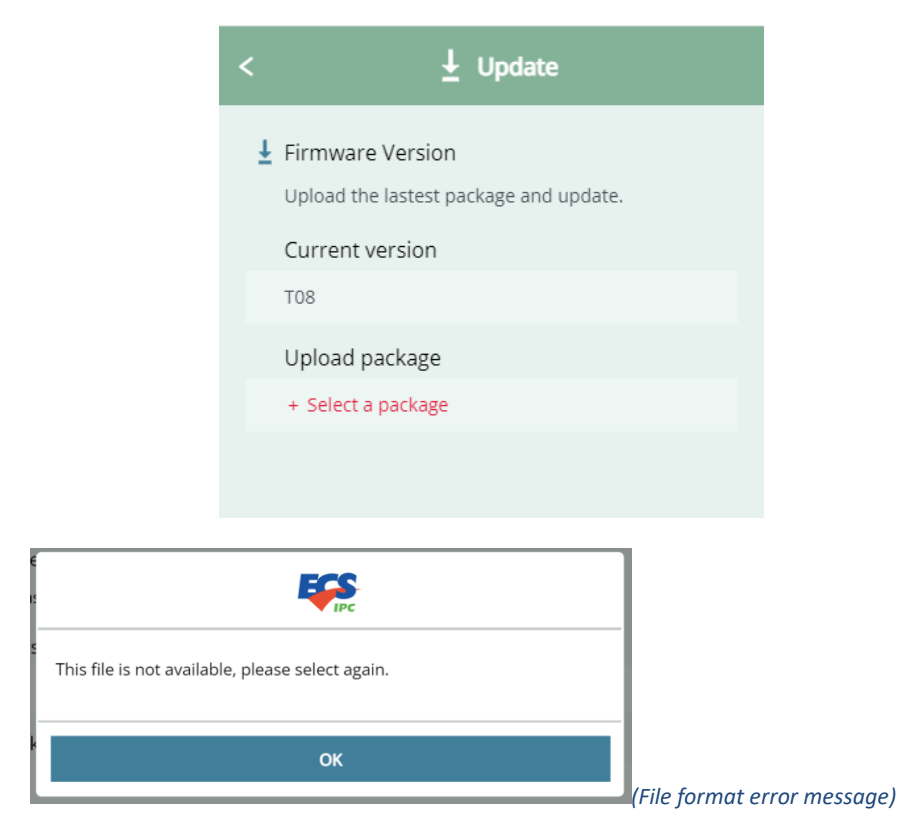

Firmware update failed: The charger goes into Error state and cannot be used (As shown below). Please check the update file and try again.

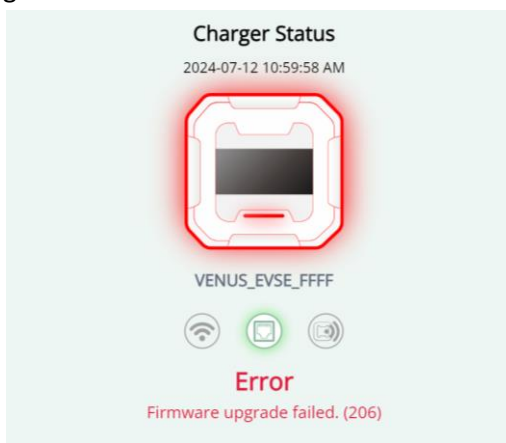

## Network

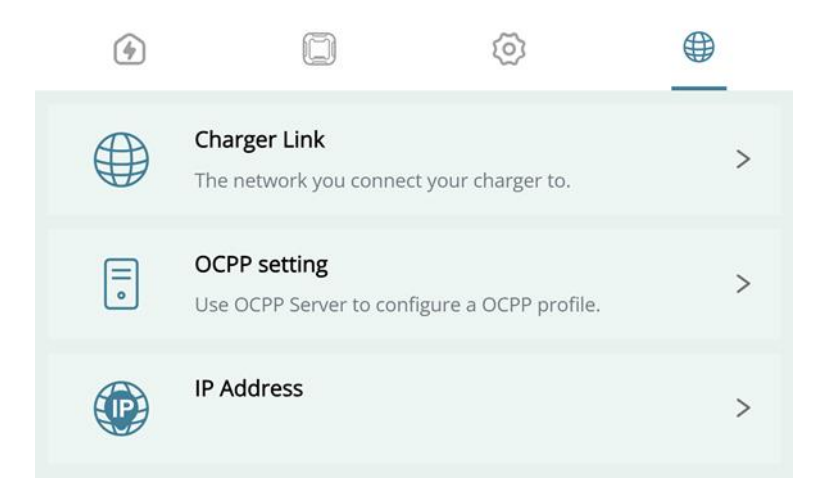

#### \*Charger Link

Displays the current network configuration and provides " Change configuration " to change them.

| <                                                                         |  |  |  |
|---------------------------------------------------------------------------|--|--|--|
|                                                                           |  |  |  |
| 🌐 Charger Link                                                            |  |  |  |
| The network you connect your charger to.                                  |  |  |  |
| 🗢 WiFi                                                                    |  |  |  |
| NETGEAR94                                                                 |  |  |  |
|                                                                           |  |  |  |
| Change configuration                                                      |  |  |  |
| Change configuration or switch type will initlate the charger to restart. |  |  |  |
|                                                                           |  |  |  |

Press the Change configuration button and the setting page appears. The steps for changing settings are the same as Initialization for the first time.

#### \*OCPP setting

Displays information of your OCPP server. Press the Change configuration button to change OCPP settings. After completing the setting, press Next. The system starts rebooting to apply the changes made here.

| < : OCPP                                                         |
|------------------------------------------------------------------|
| OCPP setting                                                     |
| Use OCPP Server to configure a OCPP profile.                     |
| Charge Point ID                                                  |
| ECSEnersurf95E5                                                  |
| Charger Model                                                    |
| OCPP1.6j                                                         |
| wss://220.130.143.214:8883/steve/websocket/CentralSystemService/ |
| Basic Auth                                                       |
|                                                                  |
| Basic Auth Password                                              |
|                                                                  |
| FTP Server Username                                              |
| FTP Server Password                                              |
|                                                                  |
| CA certificate                                                   |
| Change configuration                                             |
| Edit OCPP settings will initiate the charger to restart.         |

#### \*IP address

Displays the current IP address information of the device.

| <         |                 |               | P IP Address |
|-----------|-----------------|---------------|--------------|
|           |                 |               |              |
| P IP Ad   | dress           |               |              |
|           |                 |               |              |
| IP Addres | ss              |               |              |
| Interfac  | e / Status / IP |               |              |
| lo        | UNKNOWN         | 127.0.0.1/8   |              |
| mlan0     | UP              | 10.70.1.12/24 |              |
| br0       | DOWN            | 10.60.2.1/24  |              |
|           |                 |               |              |
|           |                 |               |              |

#### AP mode

#### Access Method: Select AP mode on the settings page

|                                                                 | <b>₹</b>                                    |
|-----------------------------------------------------------------|---------------------------------------------|
| Select the type of network you want to connect your charger to. | Getting Start<br>Connection Type            |
|                                                                 | 穼 WiFi                                      |
|                                                                 | 🗔 LAN                                       |
|                                                                 | al LTE                                      |
| (                                                               | AP Mode<br>Without 00/P & Card Verification |
|                                                                 |                                             |

When connecting using AP mode, the differences from other methods are:

- A. Charger status (3 types)
  - Charging
  - Available
  - Error
- B. Network > Charger Link page shows "AP mode" and a "change configuration" button

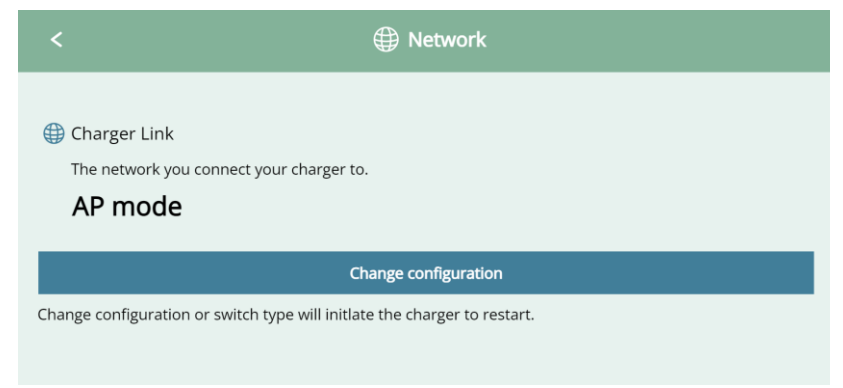

- C. No OCPP settings
- D. No card verification required

## **Factory reset**

- 1. Turn off EVSE.
- 2. Rotary switch to 8.
- 3. Turn on EVSE, HMI LED is white with flashing. Display will show message: *Factory reset is in progress, please wait.*
- 4. After Factory reset success, HMI LED is all off. Display will show message: The charger has been restored to factory settings. Please turn off the charger, set the switch back to 0, and then reboot.
- 5. (When Factory reset fail, HMI LED is red). Display will show message: Factory reset failed. Please reboot and try again.
- 6. Turn off EVSE.
- 7. Rotary switch to 0. (Depending on prefer charging current.)
- 8. Turn on EVSE, HMI LED is white with flashing.

| Rotary Switch | For 32A_3P       | For 32A_1P    |
|---------------|------------------|---------------|
| 0             | 32A Default      | 32A Default   |
| 1             | 25A              | 25A           |
| 2             | 20A              | 20A           |
| 3             | 16A              | 16A           |
| 4             | 13A              | 13A           |
| 5             | 10A              | 10A           |
| 6             | 8A               | 8A            |
| 7             | IT Ground System | Error         |
| 8             | Factory Reset    | Factory Reset |
| 9             | 32A ( For 1P )   | Error         |

## Error code list

| Error reason                   | Display message                                    | Code |
|--------------------------------|----------------------------------------------------|------|
| RCD_ERROR                      | Personnel protection device abnormal. (1)          | 1    |
| RCD_FAULT_1                    | Personnel protection device self-test failed. (2)  | 2    |
| RCD_FAULT_2                    | Personnel protection device self-test failed. (3)  | 3    |
| OVERTEMPERATURE_1              | Charger overheat. (4)                              | 4    |
| OVERTEMPERATURE_2              | Charger overheat. (5)                              | 5    |
| Over current (SW)              | Charging current is over rotary setting. (6)       | 6    |
| OVERVOLTAGE                    | Charger voltage is too high. (7)                   | 7    |
| UNDERVOLTAGE                   | Charger voltage is too low. (8)                    | 8    |
| CT_RCM_FAULT                   | Personnel protection device self-test failed. (12) | 12   |
| PHASE_SEQUENCE_ERROR           | Wrong phase sequence. (15)                         | 15   |
| METER_FAULT                    | Power meter is abnormal. (18)                      | 18   |
| IMMEDIATE_ RCD _ERROR          | Personnel protection device abnormal. (19)         | 19   |
| IMMEDIATE_ RCD _FAULT_1        | Current leaks into the ground. (20)                | 20   |
| IMMEDIATE_ RCD _FAULT_2        | Current leaks into the ground. (21)                | 21   |
| IDLE_CURRENT                   | Standby current is too high. (22)                  | 22   |
| Main Relay1 stuck open         | Supply switching device unable to close. (29)      | 29   |
| Main Relay2 stuck open         | Supply switching device 2 unable to close. (30)    | 30   |
| Main Relay1 stuck closed       | Supply switching device unable to open. (31)       | 31   |
| Main Relay2 stuck closed       | Supply switching device 2 unable to open. (32)     | 32   |
| Software current setting error | Charging current is over software settings. (33)   | 33   |
| MB->PB_COMMAND_TIMEOUT         | Internal communication timeout. (34)               | 34   |
| INVALID_HARD_CURRENT_LIMIT     | Charging current setting is invalid. (36)          | 36   |
| RCD_SELF_TEST_ERROR            | Personnel protection device self-test failed. (39) | 39   |
| CT_TEST_FAULT                  | Current sensor self-test failed. (49)              | 49   |
| OVERTEMPERATURE_4              | Socket overheat. (51)                              | 51   |
| NVM_DATA_FAULT                 | Memory storage unit error. (53)                    | 53   |
| LOCK_TEST_FAULT                | Socket lock is abnormal. (57)                      | 57   |
| CHG_OVERCURRENT                | Charging current is over limitation. (58)          | 58   |
| VOLTAGE_SAG                    | Charger voltage is unstable. (62)                  | 62   |
| CP_ADC_ERROR                   | Communication to EV is abnormal. (64)              | 64   |
| PB init fail                   | Initial setup of Power Board failed. (200)         | 200  |
| CP MQ send fail                | Failed to send message to OCPP. (201)              | 201  |

| WEB MQ send fail                    | Failed to send message to WebAPP. (202)                      | 202 |
|-------------------------------------|--------------------------------------------------------------|-----|
| PB heartbeat init fail              | Failed to send heartbeat to Power Board. (203)               | 203 |
| Connector read/lock fail            | Connector read/write failed. (204)                           | 204 |
| Energy offer read/write fail        | Energy offer read/write failed. (205)                        | 205 |
| Firmware upgrade fail               | Firmware upgrade failed. (206)                               | 206 |
| Demo time expired                   | Demo mode timeout. (207)                                     | 207 |
| CPM Unhandled Exception error       | CPM unhandled exception error. (208)                         | 208 |
| PB UART open fail                   | Power Board UART port failed to open. (209)                  | 209 |
| Novoton monitor UART port open fail | Novoton monitor UART port failed to open. (210)              | 210 |
| Novoton command UART port open fail | Novoton UART port failed to open. (211)                      | 211 |
| PB UART port send fail              | Failed to send Power Board command. (212)                    | 212 |
| Novoton command UART port send fail | Novoton command read/write failed. (213)                     | 213 |
| LED read/write command fail         | LED read/write errors. (214)                                 | 214 |
| PB max current read/write fail      | Power Board maximum current setting read/write failed. (215) | 215 |
| Factory reset fail                  | Factory reset failed. (216)                                  | 216 |
| EVCommunicationError                | Communication failure with the vehicle. (299)                | 299 |

# Troubleshooting table

| Error message                                 | Possible solution                                    | Error code |
|-----------------------------------------------|------------------------------------------------------|------------|
| Network is abnormal                           | 1 Check the connection status of the network         |            |
|                                               | devices                                              |            |
|                                               | For example: WIFI gateway, LAN cable, or SIM card    | 102        |
|                                               | 2. Contact the provider to confirm the status of the |            |
|                                               | Central System                                       |            |
| Central System URL is incorrect               | Please verify that the Central System URL in the     | 103        |
|                                               | OCPP settings page is correctly filled in.           |            |
| Basic authentication information is incorrect | Please check the Basic Auth fields for the           |            |
|                                               | username and password information in the OCPP        | 104        |
|                                               | settings page.                                       |            |